金成 2008-01-02 发表

## 中低端语音网关模拟电话注册XE7600的典型配置

一、 组网需求:

由于一些特定业务需求(例如, 传真邮件功能现在暂时只能通过VG与XE7O00服务器直接配合, 由于配合问题, 不能通过XE2000\XE200互转), 需要语音网关下的模拟电话直接注册在XE7200上才能够实现。

二、 组网图:

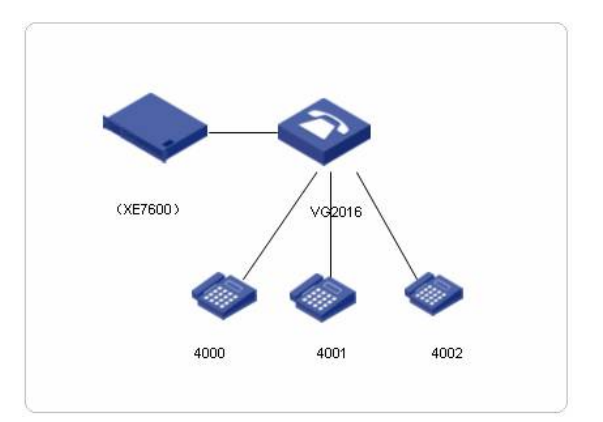

| 设备名称                                                                 | IP 地址                                            |
|----------------------------------------------------------------------|--------------------------------------------------|
| XE7600 ( <b>版本</b> : vcx-all-7.0.11h.tar<br>)                        | 172.16.1.14/24(XE7200)<br>172.16.1.13/24(XE7300) |
| VG2016 ( <b>版本</b> : VG104X_2000-C<br>MW.180-E1510L01(受限中山完美<br>项目)) | 172.16.1.16/24                                   |

三、 配置步骤:

## 1.登录XE7200进行电话的配置:

1)登录到xe7200的Web管理界面,帐号名和密码分别是:admin/besgroup 然后进入到站点,进入用户目录界面,在进入左侧电话机目录界面,选择"添加电话机"

| НЗС                           | H3<br>MK<br>Cop                   | 3C XE7<br>¥A3-101<br>yright(c) © 2<br>I户 目录 | 000 I<br>72.16.1.1<br>1004-2006<br>搜索 | P 电话<br>Hangzhou H<br>首选项 | 系统<br>uawei-3Com Tech. C | o.,Ltd                        |              |           |
|-------------------------------|-----------------------------------|---------------------------------------------|---------------------------------------|---------------------------|--------------------------|-------------------------------|--------------|-----------|
|                               |                                   |                                             |                                       |                           |                          | 电话机                           |              |           |
| 通讯簿                           | 16到 14 电话机<br>资加电话机 <b>网</b> 除所选改 |                                             |                                       |                           |                          |                               |              |           |
| 寻线组                           |                                   |                                             |                                       | uma :                     | 电话机地址 🖌                  |                               | -            | 转至        |
| 呼叫代答组                         | 中话机械                              | t - 最示名                                     | 称电话转转                                 | 筆 用户名                     | MAC 铁路                   |                               |              | 統作        |
| 话务员控制台<br>媒体访问控制台             | 1000                              | li xin                                      | luvin                                 | xin.li                    | Enabled 108              | <u>电活现量 按键钟时</u><br>寻线组 设置 兼除 | 國語現象         | 注册 呼叫历史记录 |
| 系统速数                          | 1001                              | li xin                                      | luvin                                 | xin li                    | Enabled 3082             | <u>市活现量 按键的射</u><br>寻找道 设置 最降 | 直话限制         | 注册 呼叫历史记录 |
| 电Gouncie X FF<br>服务类型<br>标键体制 | 1002                              | li xin                                      | luvin                                 | xin.li                    | Enabled US               | 电运程量 按键的射<br>寻线组 设置 删除        | 國法院和         | 注册 呼叫历史记录 |
| 模式                            | 1003                              | li xin                                      | luvin                                 | <u>xin li</u>             | Enabled the              | <u>电话顶差 按键钟射</u><br>寻线组 设置 新路 | 建设建設制        | 注册 呼叫历史记录 |
| 元素<br>該号方案                    | 1004                              | li xin                                      | luyin                                 | xin B                     | Enabled this             | <u>电话顶盖 按键钟射</u><br>寻线组 设置 普段 | <b>直</b> 诺限制 | 注册 野叫历史记录 |
| 拔号规则<br>紧急服务                  | 1005                              | li xin                                      | luvin                                 | <u>xin li</u>             | Enabled the              |                               |              | 注册 呼叫历史记录 |
| 号码转换<br>呼叫驻雷                  | 1006                              | li xin                                      | luxin                                 | xin li                    | Enabled The              | <u>电话覆盖 按键映射</u><br>寻线组 设置 删除 | 通话联制         | 注册 呼叫历史记录 |
| 便占                            | 1007                              | li xin                                      | luyin                                 | sin.li                    | Enabled the              | 电话顶盖 按键映射                     |              | 注册 呼叫历史记录 |

2) 添加电话号码以4000为例, 注意在此设置的密码将要在VG2016上有所体现。

| НЗС                             | H3C XE7000 IP 电话系统<br>激烈服务者: 10/172.16.1.13<br>Copyright(c) 0/2004-2006 Hangzhou Huawei-3Com Tech. Co.,Ltd<br>用户 目录 搜索 首选项 |  |  |  |  |  |  |
|---------------------------------|----------------------------------------------------------------------------------------------------|--|--|--|--|--|--|
| 用户                              | 编辑电话机<br>电话机信息                                                                                                    |  |  |  |  |  |  |
| 連 试釋<br>电话机                     | *分析 4000<br>*显示名称 kim kim<br>状态 <mark>Enabled </mark> ~<br>*电话机密码 ••••••                                                   |  |  |  |  |  |  |
| 系统速拔<br>电话机配置文件<br>服务类型<br>综键吨时 | * 确认密码<br>位置<br>从电话簿排除                                                                                                    |  |  |  |  |  |  |
| 模式                              | 档案信息                                                                                                    |  |  |  |  |  |  |
| 服务等级<br>元素<br>拔号方案<br>抜号规则      | 电话机档案 luyin ▼<br>保存 取消 重设                                                                                                  |  |  |  |  |  |  |

2.进行VG2016的配置 [VG2016]voice-setup [VG2016-voice]dial-program [VG2016-voice-dial]entity 4000 pots [VG2016-voice-dial-entity4000]match-template 4000 [VG2016-voice-dial-entity4000]line 0 [VG2016-voice-dial-entity4000]username sip:4000@172.16.1.14:5060 password 123456 //注册的用户名密码,需要与在服务器中配置保持一致 [VG2016-voice-dial-entity4000]outband nte //配置带外传输 [VG2016-voice-dial]entity 4001 pots [VG2016-voice-dial-entity4001]match-template 4001 [VG2016-voice-dial-entity4001]line 0 [VG2016-voice-dial-entity4001]username sip:4001@172.16.1.14:5060 password 123456 /注册的用户名密码,需要与在服务器中配置保持一致 [VG2016-voice-dial-entity4001]outband nte [VG2016-voice-dial-entity4001]sip-ua [VG2016-voice-sip]domain-name 172.16.1.14

/配置拨号域,需要和XE7600服务器一致,一般为XE76000的第二个网口(XE7200)的地址。

[VG2016-voice-sip]register-server 172.16.1.14:5060

//XE7600服务器第二个网口地址

[VG2016-voice-sip]register-enable

然后可以在VG2016上通过命令 "display voice gate "查看注册情况,或者通过登录到XE7200服务器进入->用户->电话机->点击对应电话的"注册",即可以看到注册状态。

四、 配置关键点:

1.在VG2016配置username 字段的格式采用sip:<电话号码>@<XE7200地址:端口号> 2.在XE7600上配置电话的密码一定要与VG2016上配置的password 后面的密码保持一致